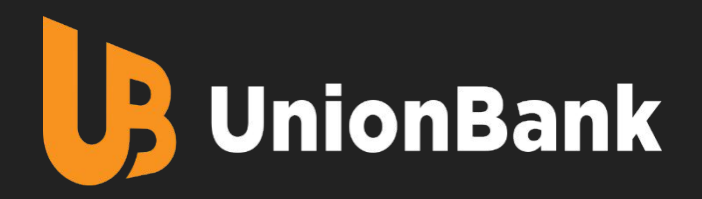

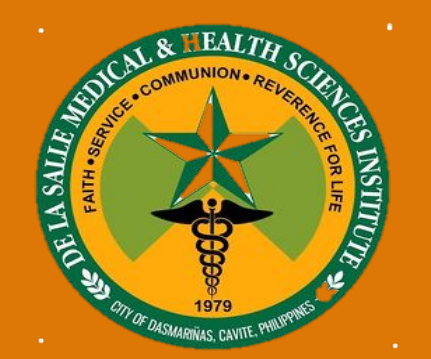

## ONLINE BILLS PAYMENT VIA UNIONBANK MOBILE BANKING APP

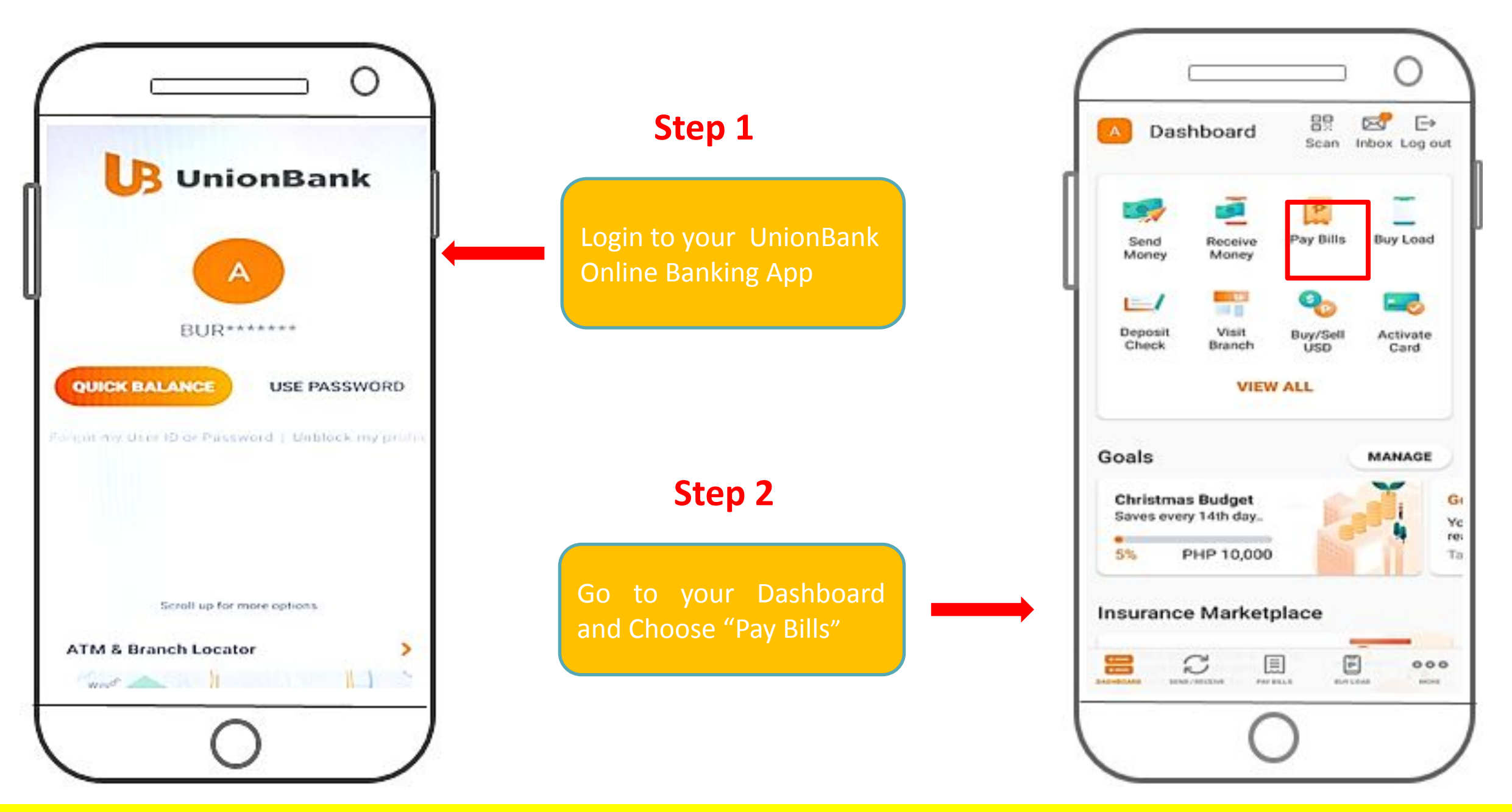

| < Select Biller Q                               | Step 3                      | < Enter Biller Information                                                                |
|-------------------------------------------------|-----------------------------|-------------------------------------------------------------------------------------------|
| MY BILLERS BILLERS LIST                         | On the Billers List, Select | Please supply all the necessary details<br>before clicking 'NEXT'.<br>DLSMHSI TUITION FEE |
| TRADE WALLET)                                   |                             | David John                                                                                |
| KSH PHILIPPINES INC                             |                             | STUDENT NUMBER*                                                                           |
| DLSMHSI DONATION                                |                             | COLLEGE COURSE AND YEAR*                                                                  |
| DLSMHSI TUITION FEE                             |                             | Senior High School                                                                        |
| DLSU DASMARINAS                                 | Step 4                      | CONTACT NUMBER*                                                                           |
| DLSU DASMARINAS DONATION                        |                             |                                                                                           |
| DLSU-LAGUNA                                     | ENITED the required         | Reservation Fees                                                                          |
| DMCI PROJECT DEVELOPERS INC                     | "Biller Information"        |                                                                                           |
| DOMAINE LE JARDIN HOMEOWNERS<br>ASSOCIATION INC |                             | NEXT                                                                                      |

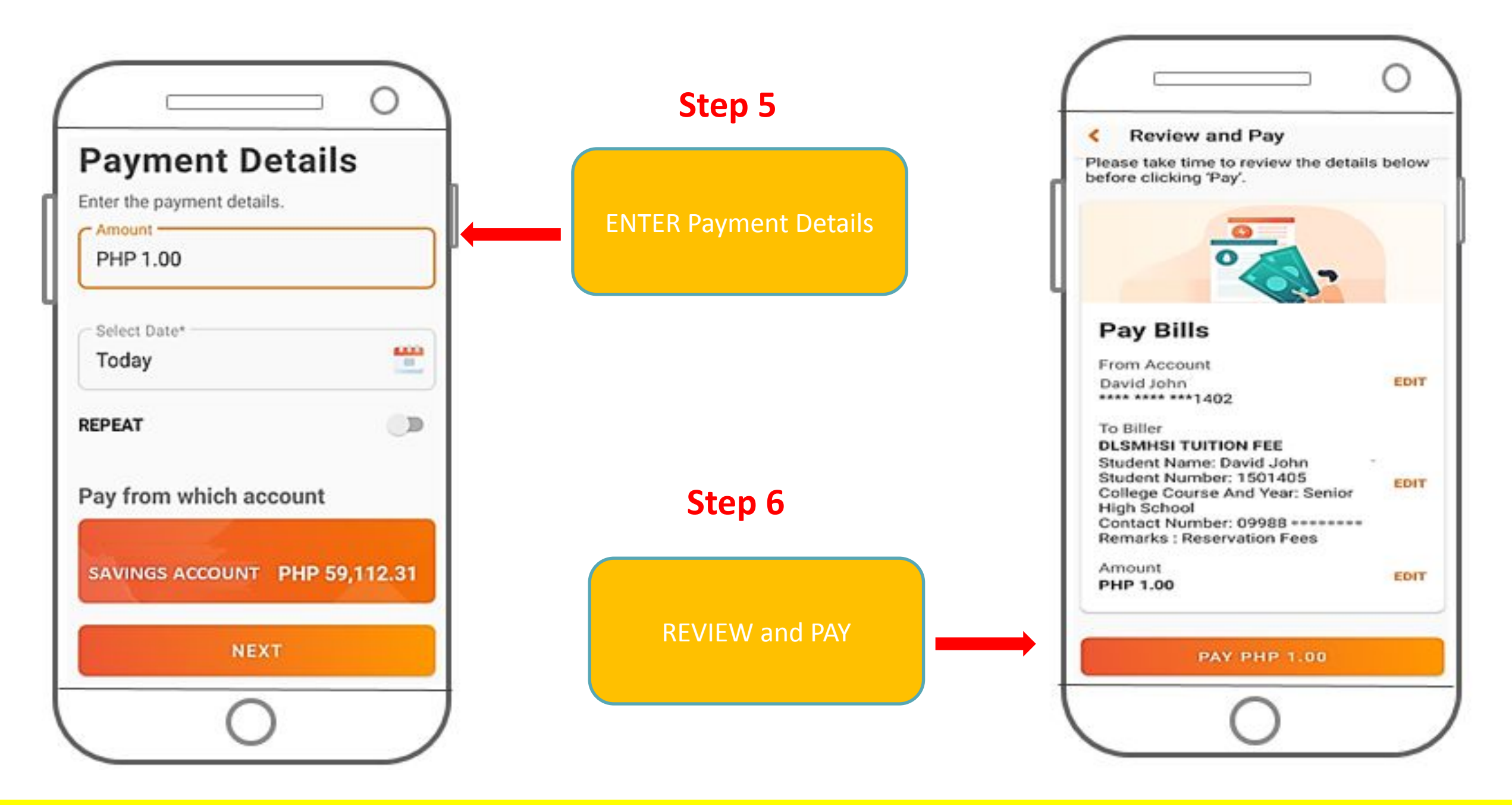

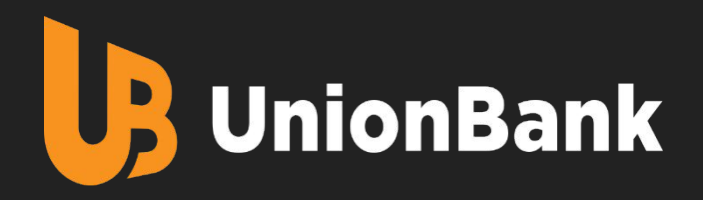

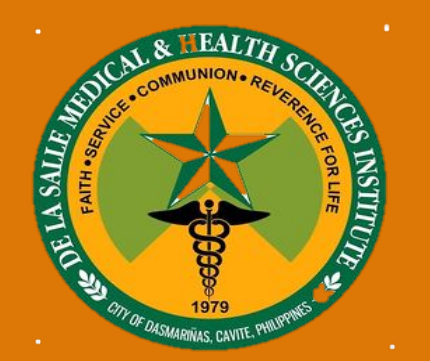

# OVER THE COUNTER BILLS PAYMENT AT ANY UNIONBANK BRANCH

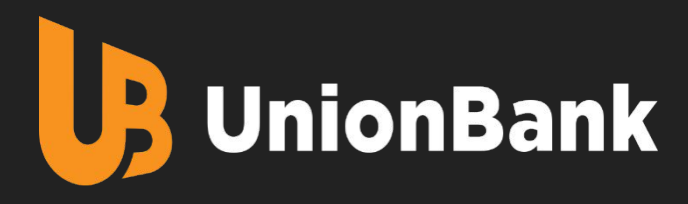

| B UnionBank                          | BILL                               | S PAYMENT SLI                           |
|--------------------------------------|------------------------------------|-----------------------------------------|
| PLEASE WRITE HEAVI                   | ILY TO MAKE CARBON CO              | PY CLEAR                                |
| D L S M H S I                        | MODE OF PAYMENT                    | Check                                   |
|                                      |                                    |                                         |
| STUDENT NAME: Jerome Rey             | es                                 |                                         |
| REFERENCE NUMBER (e.g. ACCOUNT NO. / | CARD NO. / POLICY NO.)             |                                         |
| Student Number / College Co          | urse & Year / Pur                  | pose /                                  |
| CLIENT'S SIGNATURE                   | ENOMINATION & NO. OF PIECES AND IF | DATE<br>CHECK PAYMENT, THE CHECK DETAIL |
| D                                    | ETAILS                             |                                         |
| IF CASH, DENOMINATION                | NO. OF PIECES                      | AMOUNT                                  |
| IF CHECK, DRAWEE BANK / BRANCH       | CHECK NUMBER                       | AMOONT                                  |
|                                      |                                    |                                         |
|                                      |                                    |                                         |
|                                      |                                    |                                         |
|                                      |                                    |                                         |
| TOTA                                 | L PAYMENT                          |                                         |
| PAYMENT RECEIVED BY:                 | PROCESSED / DEPOS                  | ITED BY:                                |
| *                                    |                                    |                                         |
| THANK YOU F                          | OR BANKING WITH                    | IUS.                                    |
|                                      | - 14/14                            | MEMBER PDIC & Danaver                   |
|                                      | W W                                | w.umonbankpn.com                        |

### Quick Guide

Over-the-Counter Payment to : DE LA SALLE MEDICAL HEALTH AND SCIENCES INSTITUTE

#### Easy Steps to Pay your Dues

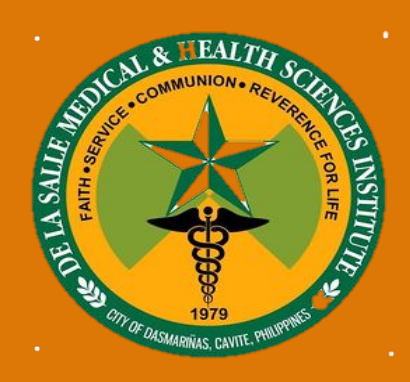

- 1) Proceed to any UnionBank Branch
- Fill-out a Bills Payment Slip (as shown on the left) in duplicate copies. Once validated by the Teller you will be given the duplicate copy plus a Transaction Receipt

Note that CLIENT NAME and REFERENCE NUMBERS are MANDATORY fields. Your payment will be applied based on these references.

- Segregate <u>CHECK</u> from <u>CASH</u> Payments.
   For check payments, indicate the Drawee Bank/Branch and Check Number; For cash payments, indicate denomination and no. of bills.
- 4) If you have an account with UnionBank and wish to pay via Debit-to-Account, fill out the Account Number field in the upper right hand portion of the form

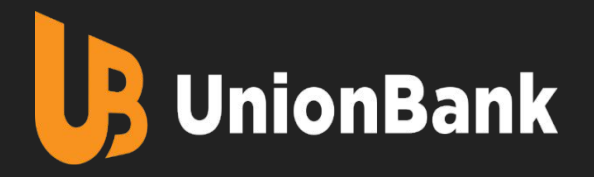

#### Follow these easy Steps:

- 1) Go to any of the Remittance Centers (shown on the right)
- 2) Fill-out the Transaction Form Slip.

Note: Control Number are mandatory fields. Your payment will be applied based on these references .

3) Hand your Cash and Transaction Form Slip to the Cashier and wait for the email confirmation.

#### Pay your Tuition via Dragon Pay thru these Remittance Centers

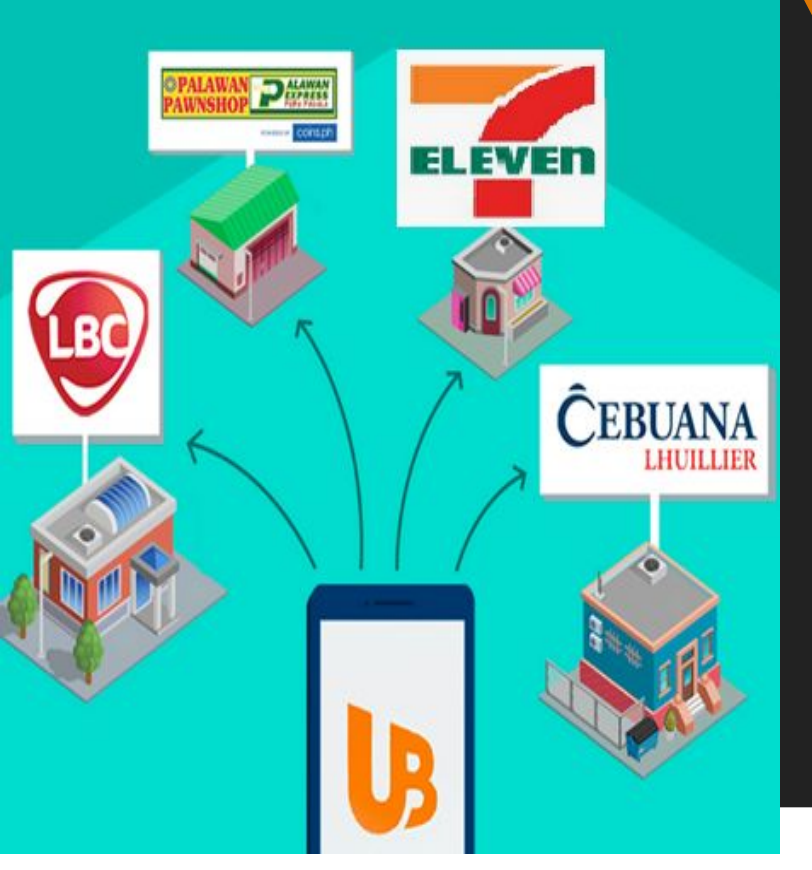

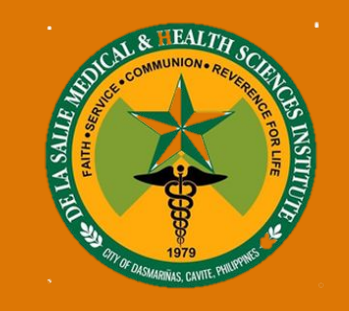

| PERA PADALA<br>Cebuana Lhuillier Money Remittance Service                                                                     | sn: A 239893841                                                           |                                                                                                    |
|----------------------------------------------------------------------------------------------------|---------------------------------------------------------------------------|----------------------------------------------------------------------------------------------------|
| For faster transaction processing, please present y TRANSACTION TYPE (Please select the appropria SENDING PAYOUT AMEND REFUND | our customer card at the cou<br>te box to indicate the transact<br>CANCEL | nter.<br>tion type):                                                                                           |
| SENDER: (First Name-MI-Last Name)                                                                                             |                                                                           | Sending / Expected Amount Charges:                                                                             |
| NAME: <your name=""></your>                                                                                                   | VIP #:                                                                    | Receiver's Pera Card Number (only if applicable                                                                |
| RECEIVER: (First Name-MI-Last Name)                                                                                           | The second second second second second                                    | The second second second second second second second second second second second second second second second s |
| NAME: Dragonpay                                                                                                    | VIP #:                                                                    | Control Number (for payoutamendirefundkarcel)<br><8-char Dragonpay ref no>                                     |
| Personal Message of the sender (80 characters only, including the y                                                           | Address / Payr                                                            | nent Purpose                                                                                                   |

#### How to Fill-out the Form

- 1. Enter Student Name; <8 Character> Dragon Pay Reference No. for DLSMHSI; Tuition Fee Amount (please refer to the above)
- 2. On the Personal Message write your Mobile Number.; Email Address and Payment Purpose

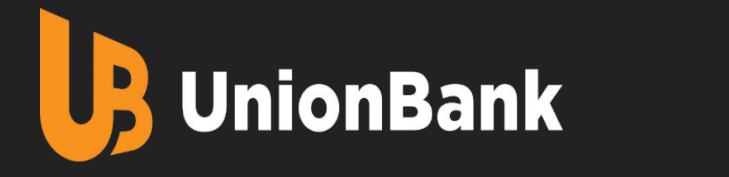

Pay your Tuition via Dragon Pay thru Local Banks

DE LA SALLE AN

INSTITUTI

| <ol> <li>DLSMHSI email<br/>payment links to Students</li> </ol>                                                                                                    | <b>2.</b> Students fill-out payment details                                                                                                    | <b>3.</b> Select Payment Options                                                                                                    | 4. Select Bank Payment<br>Facility.                                                                                                    |
|----------------------------------------------------------------------------------------------------|----------------------------------------------------------------------------------------------------|----------------------------------------------------------------------------------------------------|----------------------------------------------------------------------------------------------------|
| Verchant DP Sales   Invoice No U   Name Image: Comparison of the second of the second of the sec | Merchant DP Sales   Invoice No NASTECH   Name CHRISTINE D. ISIP   Email christine@dragonpay.ph   Amount 500.00   Frequency 1   Period Monthly   Student No. : 2018-15032 / 1st Semester SY 2020-21 / Tuition   Fee | DP Sales is requesting for PHP500.00 [TEST ONLY]   Source   SELECT A PAYMENT OPTION   Select from the available fund sources   I agree to the Terms and Conditions   Select Customer Support | DP Sales is requesting for PHP500.00 [TEST ONLY]         Source       SELECT A PAYMENT OPTION V         Please s       SELECT A PAYMENT OPTION V         Please s       SELECT A PAYMENT OPTION V         Please s       SELECT A PAYMENT OPTION V         Please s       SELECT A PAYMENT OPTION V         Please s       ONLINE BANKING AND E-WALLET         BOO Internet Banking       Bogus Bank         BPI ExpressOnline/Mobile (Fund Transfer)       BPI ExpressOnline/Mobile (NEW)         BPI ExpressOnline (Bills Payment)       Metrobankdirect         Chinabank ATM Online       Maybank Online Banking         RCBC Online Banking       RCBC Online Banking         ROBINSONSBANK Online Bills Payment       Unionbank Internet Banking (API)         UCPB Connect       Coins.ph         GrabPay |

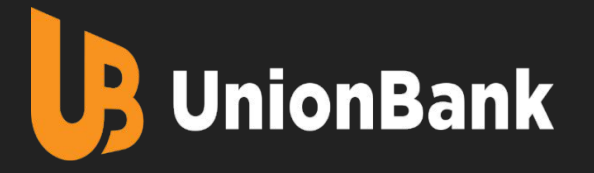

### 5. Click "Send instructions via email" and wait for the email confirmation from Dragon Pay

SECURED BY

RapidSSL'

dragonpay

Ref# ABD49FM5 : PHP500.00 for 123 / Charmane Jose / Test

Click the button below to have the deposit instructions emailed to you. For over-the-counter payments, you will need the link contained in the instruction to validate your payment. You may also view the instruction online but save/print/bookmark it for future reference.

Email charmanejose@gmail.com

BOGUSBANK

Send Instructions via Email

For help: support@dragonpay.ph

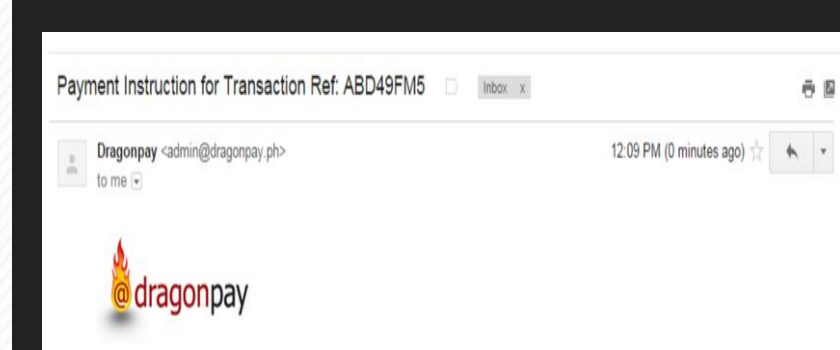

Dear Customer

Good day and thank you for choosing our payment service. Please click on the link below and carefully review your payment instruction online:

http://test.dragonpay.ph/Bank/GetEmailInstruction.aspx?refno=ABD49FM5

For payment-specific inquiries, you may call or email us or start a live chat session. For product-specific inquiries or questions regarding the status of your order, please contact the merchant directly

Sincerely.

Customer Service

DISCLAIMER: Dragonpay is an independent third party payment processor. Any terms, conditions or warranty for the product or service that you purchase using our payment facility is strictly between you and the merchant. Dragonpay shall not be held liable for failure of the merchant to deliver the said product or service as advertised. Furthermore, you hereby release and hold harmless Dragonpay from all liability arising from the payment you are about to make, as all liability shall reside with the merchant. By using Dragonpay, you agree to be unconditionally bound by its Terms of Use. This email is only intended for instructional purposes. It is not a voucher, receipt, nor confirmation of a completed payment.

#### **5.** Student receives payment confirmation

| Paym | ent Confirmatio                            | n for Transaction Ref: ABD49FM5 🔋 Inbox 🗴           |                            | 0 |   |
|------|--------------------------------------------|-----------------------------------------------------|----------------------------|---|---|
| i.   | Dragonpay <support<br>to me 🐨</support<br> | @dragonpay.ph>                                      | 12:12 PM (0 minutes ago) 💠 | * | • |
|      | dragon                                     | IDAV                                                |                            |   |   |
|      | Baumant Can                                | firmation                                           |                            |   |   |
|      | Payment Con                                | firmation                                           |                            |   |   |
|      | Congratulationsl This                      | is to confirm that your payment has been completed. |                            |   |   |
|      | Reference No                               | ABD49FM5                                            |                            |   |   |
|      | Channel                                    | BogusBank                                           |                            |   |   |
|      | Marchant                                   | Sample Generic Biller                               |                            |   |   |

DE LA SALLE MED

INSTITUT

| and there are a set of the set |                                                                                              |
|--------------------------------|----------------------------------------------------------------------------------------------|
| Merchant                       | Sample Generic Biller                                                                        |
| Amount                         | PHP 500.00                                                                                   |
| Merchant Txnld                 | 1442                                                                                         |
| Status                         | SUCCESS                                                                                      |
| Remarks                        | [000] BOGX Offline Payment User Validated on 4/10/2015 12:11:40 PM #ABD49FM5 (4/10/15 12:11) |
| Description                    | 123 / Charmane Jose / Test                                                                   |
|                                |                                                                                              |

For product-specific inquiries or questions regarding the status or shipment schedule of your order, please contact the merchant directly. For payment-specific inquiries, you may email dick chiang@gmail.com or contact us here.

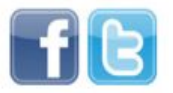

DISCLAIMER: Dragonpay is an independent third party payment processor. Any terms or conditions for the product or service that you purchased using our payment facility is strictly between you and the merchant. Dragonpay shall not be held liable for failure of the merchant to deliver the said product or service as advertised. Furthermore, you hereby release and hold harmless Dragonpay from all liability arising from the payment you have made, as all liability shall reside with the merchant.